# Florida SHOTS<sup>TM</sup> FLU PRE-BOOKING

**Contact Information** 

www.flshots.com

Free help desk: 877-888-SHOT (7468) Monday – Friday, 8 A.M. to 5 P.M. Eastern

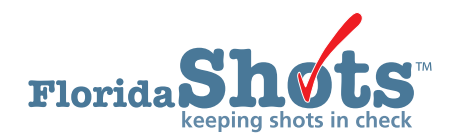

# 1. FLU PRE-BOOKING

All VFC flu pre-booking requests must be entered into Florida SHOTS. You will be able to enter your request when flu pre-booking begins for the next flu season. Only the Primary/Secondary contacts and the Enrollee will have access to enter this request.

Please log into Florida SHOTS to complete this request.

Select "Vaccine Inventory" from the Florida SHOTS menu, and click "Flu Pre Booking."

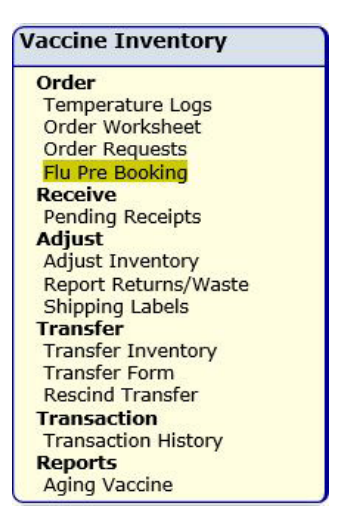

This will open the Flu Pre Booking page. If you are the Primary/Secondary contact or the Enrollee for multiple locations, you will see all PINs listed here.

| Flu F  | Flu Pre-Booking |                            |                               |                               |                               |                                          |                |                                         |             |
|--------|-----------------|----------------------------|-------------------------------|-------------------------------|-------------------------------|------------------------------------------|----------------|-----------------------------------------|-------------|
|        |                 | Presentation               | Previous Flu Seasons          |                               |                               | Pre Booking Current Flu Season 2018-2019 |                |                                         |             |
| VFC Pi | n Effort        |                            | Doses Ordered<br>in 2015-2016 | Doses Ordered<br>in 2016-2017 | Doses Ordered<br>in 2017-2018 | Requested Doses                          | Approved Doses | Doses Ordered                           | % FulFilled |
|        | All             | All                        | 740                           | 620                           | 350                           | 0                                        | 0              |                                         |             |
|        | VFC/PED         | 0.25 Syringe (10 doses)    | 360                           | 210                           | 150                           | 0                                        | 0              | 0                                       |             |
| 291006 | VFC/PED         | 0.5 Single Dose (10 doses) | 200                           | 370                           | 150                           | 0                                        | 0              | 0                                       |             |
|        | VFC/PED         | FluMist (10 doses)         | 180                           |                               |                               | 0                                        | 0              | 0                                       |             |
|        | VFC/PED         | Multi Dose Vial (10 doses) |                               | 40                            | 50                            | 0                                        | 0              | 0                                       |             |
|        | All             | All                        | 430                           | 320                           | 330                           | 0                                        | 0              |                                         |             |
|        | VFC/PED         | 0.25 Syringe (10 doses)    | 160                           | 110                           | 100                           | 0                                        | 0              | 0                                       |             |
| 291069 | VFC/PED         | 0.5 Single Dose (10 doses) | 150                           | 210                           | 210                           | 0                                        | 0              | 0                                       |             |
|        | VFC/PED         | FluMist (10 doses)         | 120                           |                               |                               | 0                                        | 0              | 0                                       |             |
|        | VFC/PED         | Multi Dose Vial (10 doses) |                               |                               | 20                            | 0                                        | 0              | 0                                       |             |
|        | 1               | Law                        | 000                           | 070                           | 070                           |                                          | 0              | 1 · · · · · · · · · · · · · · · · · · · |             |

### 1. FLU PRE-BOOKING (cont.)

On this page, you will see the following columns:

- Effort Who should receive this vaccine
- Presentation The types of flu vaccines available for pre-booking request
- Previous Flu Seasons Lists the amounts pre-booked in previous flu seasons
- Current Flu Season
  - Requested Doses The amount you pre-booked for the current season
  - Approved Doses The amount VFC approved
  - Doses Ordered The amount of flu vaccine that has been ordered
  - % Fulfilled How much of your pre-booked request has been fulfilled

#### Pre-Booking Upcoming Flu Season

You will enter your pre-book requests for the upcoming flu season in these fields, and click **"Submit"** to submit this request to the VFC office for approval.

|         |         | Presentation               | Previous Flu Seasons          |                               |                               | Pre Booking Current Flb Season 2018-2019 |                |                           |
|---------|---------|----------------------------|-------------------------------|-------------------------------|-------------------------------|------------------------------------------|----------------|---------------------------|
| VFC Pin | Effort  |                            | Doses Ordered<br>in 2015-2016 | Doses Ordered<br>in 2016-2017 | Doses Ordered<br>in 2017-2018 | Requested Doses                          | Approved Doses | Deses Ordered % FulFilled |
|         | All     | All                        | 740                           | 620                           | 350                           | 0                                        | 0              |                           |
|         | VFC/PED | 0.25 Syringe (10 doses)    | 360                           | 210                           | 150                           | 170                                      | 0              | 0                         |
| 291006  | VFC/PED | 0.5 Single Dose (10 doses) | 200                           | 370                           | 150                           | 200                                      | 0              | 0                         |
|         | VFC/PED | FluMist (10 doses)         | 180                           |                               |                               | 0                                        | 0              | 0                         |
|         | VFC/PED | Multi Dose Vial (10 doses) |                               | 40                            | 50                            | 60                                       | 0              | 0                         |
|         | All     | All                        | 430                           | 320                           | 330                           | 0                                        | 0              |                           |
|         | VFC/PED | 0.25 Syringe (10 doses)    | 160                           | 110                           | 100                           | 100                                      | 0              | 0                         |
| 291069  | VFC/PED | 0.5 Single Dose (10 doses) | 150                           | 210                           | 210                           | 240                                      | 0              | 0                         |
|         | VFC/PED | FluMist (10 doses)         | 120                           |                               |                               | 0                                        | 0              | 9                         |
|         | VFC/PED | Multi Dose Vial (10 doses) |                               |                               | 20                            | 10                                       | 0              | 0                         |

You will have the ability to edit these amounts at any time during the flu pre-booking season. After the season has closed, you will need to contact your VFC representative for any changes.

# 2. VFC FLU ORDER REQUEST

All VFC flu requests are submitted electronically in Florida SHOTS. The VFC Program office will approve your order request and submit the request to the CDC for processing.

Log into Florida SHOTS. Use the following information to enter and complete your site's flu Order Request.

Open the Order Request page as you do when placing regular vaccine orders. You will see a button to create a new VFC/PED flu order request. This button will only be active after 50% of your pre-booked amount has been shipped or when open ordering begins.

| c                 | PIN:<br>Org Name:<br>Site Name:<br>entral Pharmacy: | CHARLES BOTTOM<br>TAMPA FAMILY HE<br>CHARLES BOTTOM<br>No Edit Site Infe | M HC ( V<br>ALTH CI<br>I HC | (FCPIN: 700273 )<br>ENTERS<br><u>Temp Logs for P</u> | V<br>IN: 700273                             | VFC Shipping Address<br>Line 1:5611 SHELDON RD<br>Line 2:<br>City: TAMPA<br>State: FL Zip: 33615 | VFC Shipping Contact Info<br>Phone: (813)397-5320<br>Fax: (813)866-0929<br>Email: NOTVALID@FLSHOTS.COM<br>Contact: FARRAR,KEENAN Change |
|-------------------|-----------------------------------------------------|--------------------------------------------------------------------------|-----------------------------|------------------------------------------------------|---------------------------------------------|--------------------------------------------------------------------------------------------------|----------------------------------------------------------------------------------------------------|
| order Reque       | sts                                                 |                                                                          |                             |                                                      |                                             |                                                                                                  |                                                                                                    |
| Order<br>Request# | Туре                                                | Inv As Of<br>Date                                                        |                             | Status                                               | Created Date<br>Created By                  | Last Update Date<br>Last Updated By                                                              |                                                                                                    |
| 125692            | VFC/PED<br>Scheduled                                | 04/27/2018                                                               | 0                           | Terminated                                           | 2018-04-27 09:41<br>FARRAR,KEENAN           | 2019-01-02 11:24<br>TerminateReguest: FARF                                                       | AR,KEENAN                                                                                                    |
| 125569            | VFC/PED<br>Scheduled                                | 03/02/2018                                                               | 0                           | Orders Generated                                     | 2018-03-02 13:12<br>NUNEZ RIVERA,ROSELLINE  | 2018-03-05 13:49<br>COBB, JIM D                                                                  |                                                                                                    |
| 125270            | VFC/PED<br>Scheduled                                | 02/27/2018                                                               | 0                           | Terminated                                           | 2018-02-27 15:31<br>NUNEZ RIVERA, ROSELLINE | 2018-03-02 11:19<br>TerminateRequest: NUNE                                                       | Z RIVERA, ROSELLINE                                                                                                    |
| 120410            | VFC/PED<br>Scheduled                                | 12/15/2017                                                               | 0                           | Orders Generated                                     | 2017-12-15 13:01<br>NUNEZ RIVERA, ROSELLINE | 2017-12-18 10:48<br>SWEIGERT, WENDY NIC                                                          | COLE                                                                                                    |
| 120374            | VFC/PED<br>Scheduled                                | 12/15/2017                                                               | 0                           | Terminated                                           | 2017-12-15 07:36<br>LANSING, JENNIFER       | 2017-12-15 07:37<br>TerminateRequest: LANS                                                       | ING,JENNIFER                                                                                                    |
|                   |                                                     |                                                                          |                             | < <                                                  | Page 1 of 10                                | > >                                                                                              |                                                                                                    |
|                   |                                                     |                                                                          |                             |                                                      | Effort: VFC/PED                             | Add New VFC/PED Scheduled Order Request<br>Add New VFC/PED Flu Order Request                     |                                                                                                    |

When you click on the **"Add New VFC/PED Flu Order Request"** button you will be brought to the Order Request – Doses Requested and Approved page. You will not complete an inventory page, as you do for a regular vaccine order. **Only presentations that are available for ordering will be displayed.** 

| Flu Order Request - Doses R                                                                                 | Requested And Ap                                 | proved                            |                                      |                         | ت 📀                                                      | raining Environme                                  |  |  |
|----------------------------------------------------------------------------------------------------|--------------------------------------------------|-----------------------------------|--------------------------------------|-------------------------|----------------------------------------------------------|----------------------------------------------------|--|--|
| (Goto Bottom)<br>Order F                                                                                    | Organization: TAMi<br>Request Create Date: 01/02 | PA FAMILY HEALTH CENTE<br>/2019   | RS                                   |                         | Order Request Sta<br>Order Reques<br>Request Ty<br>Pri   | tus: ** New **<br>st #:<br>/pe: VFC/PED Flu<br>int |  |  |
| VFC PIN: 291006                                                                                             |                                                  |                                   |                                      |                         |                                                          |                                                    |  |  |
| Name of Physician's office, practice, clinic, etc.<br>OSBORNE CENTER                                        |                                                  |                                   |                                      |                         | Contact Person<br>FARRAR, KEENAN                         |                                                    |  |  |
| Delivery Address (Number and Street - No PO Boxes)<br>4620 N 22 ST<br>TAMPA, FL 33610                       |                                                  |                                   |                                      |                         | Telephone<br>(813)272-5240 x5006<br>Fax<br>(813)247-5591 |                                                    |  |  |
| Provider's designated ordering schedule is: B2: B                                                           | i-monthly 1st through 15th of F                  | eb / Apr / Jun / Aug / Oct / Dec. |                                      |                         |                                                          |                                                    |  |  |
| The Provider orders Vaccines of Type: Both (Direc                                                           | tShip and Non-DS)                                |                                   |                                      |                         |                                                          |                                                    |  |  |
| Presentation: 0.5 Single Dose (10 doses)                                                                    |                                                  |                                   |                                      |                         |                                                          |                                                    |  |  |
| Brand Name                                                                                                  | Packaging<br>\$ per dose                         |                                   | # of Doses <sup>*</sup><br>Requested | # of Doses*<br>Approved | Total Cost to VFC<br>for Doses Approved                  | Doses Available                                    |  |  |
| Flulaval<br>19515-0912-52                                                                                   | 10 Single Do<br>\$ 14.                           | se Syringes<br>4300               |                                      |                         | \$ 0.00                                                  | 200 doses                                          |  |  |
| Certer Request Notes                                                                                        |                                                  |                                   |                                      |                         |                                                          |                                                    |  |  |
| Requested Doses by Presentation Summary                                                                     |                                                  |                                   |                                      |                         |                                                          |                                                    |  |  |
| 0.5 Single Dose (10 doses) 200 0 0 0 - select - >                                                           |                                                  |                                   |                                      |                         |                                                          |                                                    |  |  |
| Goto Tool   Total Cost to VFC for this Order Request:   \$ 0.00   Request Complete - Ready for VFC Approval |                                                  |                                   |                                      |                         |                                                          |                                                    |  |  |

## 2. VFC FLU ORDER REQUEST (cont.)

Please pay close attention to the "Doses Available" column. You are allowed to order this amount of the presentation.

| Flu Order Request - Doses                                                             | Requested And Ap                                | proved                             |                          |             |                                                          | Training Environme                                     |
|---------------------------------------------------------------------------------------|-------------------------------------------------|------------------------------------|--------------------------|-------------|----------------------------------------------------------|--------------------------------------------------------|
| [Goto Bottom]<br>Order                                                                | Organization: TAM<br>Request Create Date: 01/02 | PA FAMILY HEALTH CENTE             | RS                       |             | Order Request St<br>Order Reque<br>Request 1<br>P        | atus: ** New **<br>ost #:<br>Type: VFC/PED Flu<br>rint |
| VFC PIN: 291006                                                                       |                                                 |                                    |                          |             |                                                          |                                                        |
| Name of Physician's office, practice, clinic, etc.                                    |                                                 |                                    |                          |             | Contact Person                                           | ~                                                      |
| Delivery Address (Number and Street - No PO Boxes)<br>4620 N 22 ST<br>TAMPA, FL 33610 |                                                 |                                    |                          |             | Telephone<br>(813)272-6240 x5006<br>Fax<br>(813)247-5591 |                                                        |
| Provider's designated ordering schedule is: B2: E                                     | Bi-monthly 1st through 15th of I                | Feb / Apr / Jun / Aug / Oct / Dec. |                          |             |                                                          |                                                        |
| The Provider orders Vaccines of Type: Both (Dire                                      | ctShip and Non-DS)                              |                                    |                          |             |                                                          |                                                        |
| Presentation: 0.5 Single Dose (10 doses)                                              |                                                 |                                    |                          | 1           |                                                          |                                                        |
| Brand Name                                                                            | Pack<br>\$per                                   | aging<br>dose                      | # of Doses*<br>Requested | # of Doses* | Total Cost to VFC<br>for Doses Approved                  | Doses Available                                        |
| Flulaval<br>19515-0912-52                                                             | 10 Single Do<br>\$ 14.                          | ose Syringes<br>4300               |                          |             | \$ 0.00                                                  | 200 doses                                              |
| Order Request Notes                                                                   |                                                 |                                    |                          |             |                                                          |                                                        |
| Requested Doses by Presentation Summary                                               | ,                                               |                                    |                          |             |                                                          | $\overline{}$                                          |
| Presentation                                                                          | Doses Available                                 | Requested Doses                    | Approved Doses           |             | Reason for Overage                                       |                                                        |
| 0.5 Single Dose (10 doses)                                                            | 200                                             | 0                                  | 0                        | select      | ×                                                        |                                                        |
| (Goto Top)<br>Total Cost to VFC for this Order Request:                               | \$ 0.00                                         |                                    |                          |             |                                                          |                                                        |
| Request Complete - Ready for VEC App                                                  | oval                                            |                                    |                          | Order G     | uantities Approved - Ready for Export                    |                                                        |

If you enter an amount that exceeds that number, you will receive a pop-up stating that the request quantity must be less than or equal to the doses available. Please contact your VFC representative if you need more doses.

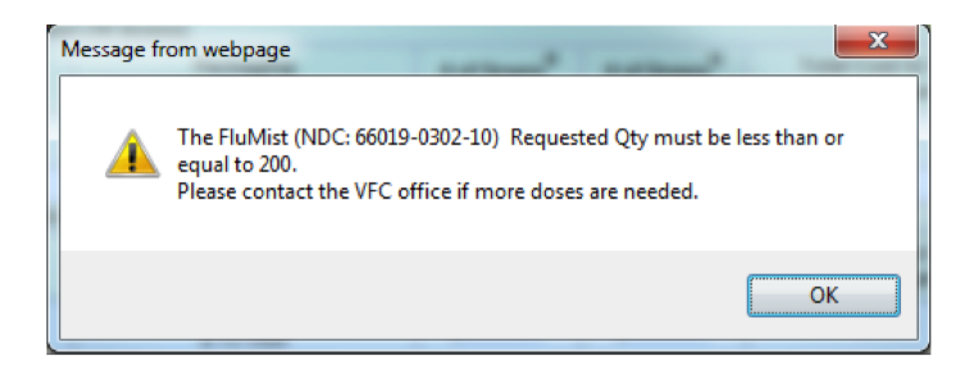

If you do not receive the pop-up, that means VFC has an adequate amount of that presentation to fulfill additional requests. You will need to select a reason for overage at the bottom.

| Requested Doses by Presentation Summary                 |                                                                                                    |                 |                |                                                                                                    |  |  |  |  |
|---------------------------------------------------------|----------------------------------------------------------------------------------------------------|-----------------|----------------|----------------------------------------------------------------------------------------------------|--|--|--|--|
| Presentation                                            | Doses Available                                                                                                    | Requested Doses | Approved Doses | Reason for Overage                                                                                                    |  |  |  |  |
| 0.5 Single Dose (10 doses)                              | 200                                                                                                    | 250 *           | 0              | select                                                                                                    |  |  |  |  |
| [Goto Top]<br>Total Cost to VFC for this Order Request: | \$ 0.00                                                                                                    |                 |                | First order of vaccine types/brand<br>Increased (decreased) clinicians at site<br>New Provider or First Order for the provider<br>One time event occurring in the next order period<br>Other providers in the area have eligibility changes<br>Other providers open/close clinics |  |  |  |  |
| Request Complete - Ready for VFC Appro                  | Ran out of VFC doses & replacing private stock used<br>Seasonality<br>d Vaccine expiring before next scheduled order |                 |                |                                                                                                    |  |  |  |  |

# 2. VFC FLU ORDER REQUEST (cont.)

As with regular vaccine orders, when you are ready to submit your order you will check the box **"Request Complete – Ready for VFC Approval,"** then click **"Submit."** Please make sure your temperature logs are up-to-date before doing so. If they are not, your order will be suspended until all missing temperatures are entered. You will not be notified of this until you click the submit button.

| Total Cost to VFC for this Order Request: | \$ 0.00                     |                                                                                                    |
|-------------------------------------------|-----------------------------|----------------------------------------------------------------------------------------------------|
| Request Complete - Ready for VFC Approva  | l                           | Order Quantities Approved - Ready for Export<br>(Differences between Doses Approved and Doses Requested exist) |
| Submit                                    | Return to OrderRequest List | Go to Service Site                                                                                             |

After you submit your order, VFC will approve the order and submit it to the distributor for processing. Flu orders are usually delivered within 2 to 3 business days of submission to the distributor.